# GUÍA DE REVISIÓN DE SOLICITUDES DE CUPO DE ASIGNATURA EN OTRA SEDE EN EL SISTEMA DE REGISTRO ACADÉMICO Y ADMISIONES SIRA

### **REVISIÓN DE SOLICITUDES DE CUPO DE ASIGNATURAS EN OTRA SEDE**

 En las fechas establecidas en el Cronograma de Matrícula de Asignaturas en Otra Sede, en la etapa 2 *"Verificación Requisitos de la reglamentación"*, cada programa académico podrá revisar en SIRA, las solicitudes de cupo de asignaturas en otra sede registradas en el sistema por sus estudiantes, ingresando con su login y contraseña a SIRA al icono *"Listar Solicitudes de Cupo En Otra Sede" del panel "Cupo en otra sede"*

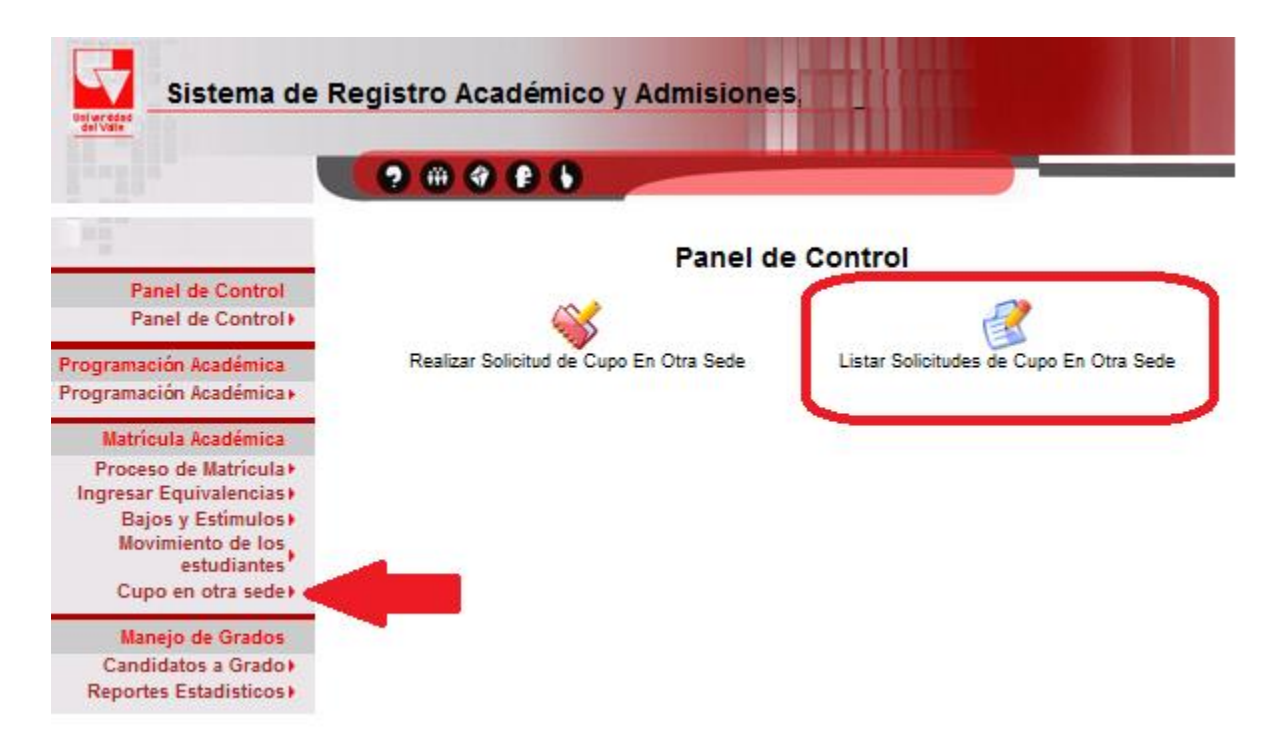

**2.** Se desplegará el listado de estudiantes del programa que registraron solicitud de cupo en otra sede, indicado el estado actual de la solicitud.

|   |           | ESTUDIANTES CON SOLICITUD DE C  | UPO EN OTRA SED               | E                    |                     |
|---|-----------|---------------------------------|-------------------------------|----------------------|---------------------|
|   |           | MARZO/2023 - JULIO/2            | 023                           |                      |                     |
| # | Código    | Nombre Completo                 | Fecha<br>Solicitud            | Revisar<br>Solicitud | Estado<br>Solicitud |
| 1 | 202111111 | ESTUDIANTE1 APELLIDOS1 NOMBRES1 | 2023-03-06<br>11:24:37.400458 | Ver                  | No<br>Procesada     |
| 2 | 202122222 | ESTUDIANTE2 APELLIDOS2 NOMBRES2 | 2023-03-06<br>10:47:02.978443 | Ver                  | No<br>Procesada     |
| 3 | 202133333 | ESTUDIANTE3 APELLIDOS3 NOMBRES3 | 2023-03-02<br>11:17:08.902685 | Ver                  | No<br>Procesada     |
| 4 | 202144444 | ESTUDIANTE4 APELLIDOS4 NOMBRES4 | 2023-02-24<br>09:44:29.961061 | Ver                  | No<br>Procesada     |

**3.** Para revisar una solicitud de cupo en otra sede, debe hacer clic en el botón **"Ver".** Inmediatamente se despliega un formulario con los datos del estudiante, la asignatura que solicita cursar en otra sede, la justificación de la solicitud y una casilla de observaciones para el programa académico.

| SOLI | CITUD DE CUPO EN OTRA SEDE                                                                                                    | Carpeta Academica          |
|------|----------------------------------------------------------------------------------------------------|----------------------------|
|      | SOLICITUD DE CUPO NO PROCESAI                                                                                                    | AC                         |
| 4    | Estudiante : 202133333 - ESTUDIANTE3 APELLIDOS3 NOMBRE<br>Documento: C.C. 1007826805<br>Programa Académico : 3461-01-DIU-PSICOLOGÍA<br>Correo Institucional : kelly.fernandez@correounivalle.edu.co<br>Periodo académico : MARZO/2023 - JULIO/2023 | 53                         |
|      | Asignatura para la cual solicita cupo:                                                                                                    |                            |
|      | 402188M - PROCESOS PSICOLÓGICOS II: LENGUAJE Y PENSAMIENTO -                                                                                                    | Grupo: 02 - CALI           |
|      | Justificación del estudiante:                                                                                                    |                            |
|      |                                                                                                    | -                          |
|      | Observaciones de la revisión realizada por el programa académico:                                                                                                    |                            |
|      |                                                                                                    |                            |
|      | Aprobar Solicitud Rechazar Solicitud Anular Solicitud Volu                                                                                                    | ver al listado solicitudes |

- 4. Para APROBAR una solicitud de cupo en otra sede, debe registrar una observación sobre la aprobación de la solicitud en la casilla "Observaciones" y hacer clic en el botón "Aprobar Solicitud"
- 5. Para RECHAZAR una solicitud de cupo en otra sede debe dar clic en el botón "Rechazar Solicitud" e ingresar una observación sobre la causa de la no aprobación de la solicitud en la casilla "Observaciones".
- 6. Para ANULAR una solicitud de cupo en otra sede debe dar clic en el botón "Anular Solicitud" e ingresar una observación. Una solicitud anulada es equivalente a borrar la solicitud, por tanto, no podrá ser aprobada ni rechazada si no es reactivada previamente.

### **IMPORTANTE:**

• A medida que se revisan y aprueban o rechazan las solicitudes de cupo en otra sede, el sistema actualiza el listado de solicitudes, indicando el estado de cada solicitud:

|   |           | ESTUDIANTES CON SOLICITUD DE CU | JPO EN OTRA SED               | E                    |                     |
|---|-----------|---------------------------------|-------------------------------|----------------------|---------------------|
|   |           | MARZO/2023 - JULIO/20           | 23                            |                      |                     |
| # | Código    | Nombre Completo                 | Fecha<br>Solicitud            | Revisar<br>Solicitud | Estado<br>Solicitud |
| 1 | 202111111 | ESTUDIANTE1 APELLIDOS1 NOMBRES1 | 2023-03-06<br>11:24:37.400458 | Ver                  | Aprobada            |
| 2 | 202122222 | ESTUDIANTE2 APELLIDOS2 NOMBRES2 | 2023-03-06<br>10:47:02.978443 | Ver                  | Anulada             |
| 3 | 202133333 | ESTUDIANTES APELLIDOSS NOMBRESS | 2023-03-02<br>11:17:08.902685 | Ver                  | No<br>Procesada     |
| 4 | 202144444 | ESTUDIANTE4 APELLIDOS4 NOMBRES4 | 2023-02-24<br>09:44:29.961061 | Ver                  | Rechazada           |

Al finalizar el proceso de revisión, ninguna solicitud debe estar en estado "No Procesada"

• El estado de la solicitud no implica aprobación del cupo, dado que dependerá de la disponibilidad del cupo en la sede destino. En caso de ser aprobado el cupo, el estudiante verá reflejada la asignatura en su tabulado de matrícula en la cuarta semana del calendario académico cuando el Programa Académico adicione la asignatura.

## **REGISTRO DE SOLICITUDES DE CUPO EN OTRA SEDE**

1. En caso de requerirlo, el programa académico podrá registrar una nueva solicitud de cupo en otra sede en el Sistema de Registro Académico y Admisiones - SIRA, para ello haga clic sobre el icono "Realizar Solicitud de Cupo En Otra Sede". Cada Programa Académico podrá incluir una nueva solicitud de cupo en otra sede, siempre y cuando, se encuentre dentro del plazo establecido en la etapa 2 "Verificación Requisitos de la reglamentación", de acuerdo con el cronograma de matrícula de asignaturas en otra sede.

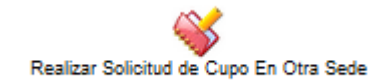

Se desplegará el formulario para seleccionar el estudiante para el cual se registrará la solicitud de cupo

| TUDIANTE             |                                          |
|----------------------|------------------------------------------|
| Consultar Estudiante |                                          |
| ,                    | TUDIANTE<br>Consultar Estudiante Limpiar |

2. Una vez seleccionado el estudiante, se desplegará el formulario para ingresar los datos de la solicitud de cupo.

| REG | ISTRO DE SOLICITUD DE CUPO EN OTRA SEDE                                                                                                    |
|-----|----------------------------------------------------------------------------------------------------|
| å   | Estudiante : 202199999 - PUERTA PUERTA ANA<br>Documento: C.C. 1199999999999<br>Programa Académico : 2131-00-DIU-TECNOLOGÍA QUÍMICA<br>Correo Institucional : puerta.puerta.a@correounivalle.edu.co |
|     | Asignatura para la cual requiere cupo:                                                                                                    |
|     | Ingrese la justificación de su solicitud:                                                                                                    |
|     |                                                                                                    |
|     |                                                                                                    |
|     | Registar Solicitud                                                                                                    |

3. En la casilla "Asignatura para la cual requiere cupo", escriba el código de la asignatura y haga clic en el botón de los tres (3) puntos que se encuentra al final de la casilla. El sistema desplegará la lista de grupos por sede programados en sedes diferentes a la sede de matrícula del estudiante

La asignatura a solicitar NO debe estar programada en la sede del estudiante con cupo genérico ni con cupo para el programa académico del estudiante

| 🌔 Mozilla Firefox                                                |                                                                       |                                     |                                                      | —                                                                                                    |
|------------------------------------------------------------------|-----------------------------------------------------------------------|-------------------------------------|------------------------------------------------------|----------------------------------------------------------------------------------------------------|
|                                                                  | 1.1.<br>1.1                                                           |                                     | 1.1                                                  | ☆ 원                                                                                                    |
| Asignaturas para                                                 | a las cuales puede realizar s                                         | olicitud d                          | e cupo e                                             | n otra sede                                                                                                    |
| 0440-0                                                           |                                                                       |                                     |                                                      |                                                                                                    |
| Asignatura                                                       | Nombre Asignatura                                                     | Grupo                               | Sede<br>Asignatura                                   | Periodo Académic                                                                                                 |
| Asignatura<br>111050M                                            | Nombre Asignatura<br>CÁLCULO I                                        | Grupo<br>50                         | Asignatura<br>PALMIRA                                | Periodo Académic<br>MARZO/2023 - JULIO/2                                                                         |
| Asignatura<br>111050M<br>111050M                                 | Nombre Asignatura<br>CÁLCULO I<br>CÁLCULO I                           | Grupo<br>50<br>50                   | Asignatura<br>PALMIRA<br>YUMBO                       | Periodo Académic<br>MARZO/2023 - JULIO/2<br>MARZO/2023 - JULIO/2                                                 |
| Codigo<br>Asignatura<br>111050M<br>111050M<br>111050M            | Nombre Asignatura<br>CÁLCULO I<br>CÁLCULO I<br>CÁLCULO I              | Grupo<br>50<br>50<br>50             | Asignatura<br>PALMIRA<br>YUMBO<br>BUGA               | Periodo Académic<br>MARZO/2023 - JULIO/2<br>MARZO/2023 - JULIO/2<br>MARZO/2023 - JULIO/2                         |
| Codigo<br>Asignatura<br>111050M<br>111050M<br>111050M<br>111050M | Nombre Asignatura<br>CÁLCULO I<br>CÁLCULO I<br>CÁLCULO I<br>CÁLCULO I | Grupo<br>50<br>50<br>50<br>50<br>50 | Asignatura<br>PALMIRA<br>YUMBO<br>BUGA<br>CAICEDONIA | Periodo Académic<br>MARZO/2023 - JULIO/2<br>MARZO/2023 - JULIO/2<br>MARZO/2023 - JULIO/2<br>MARZO/2023 - JULIO/2 |

4. Seleccione el grupo y sede en la cual el estudiante solicita se le otorgue cupo para cursar la asignatura, ingrese la justificación de la solicitud y haga clic en el botón "Registrar Solicitud"

#### Registar Solicitud

No debe exceder el límite de créditos autorizados de asignaturas a solicitar cursar en otra sede (10 créditos)

Tenga en cuenta que el Programa Académico podrá autorizar las siguientes excepciones:

- Cruce de horario entre la asignatura a solicitar y las asignaturas matriculadas.
- Cumplimiento de prerrequisitos de la asignatura a solicitar (si los tiene).
- 5. Una vez guardada la solicitud, el sistema generará la respectiva constancia, incluyendo los datos del estudiante y los datos de la asignatura solicitada, la cual podrá ser descargada y/o impresa

### MPRIMIR CONSTANCIA

CONSTANCIA SOLICITUD DE CUPO EN OTRA SEDE

Fecha de Impresión: 2023-02-14 11:57:20

CÓDIGO DE ESTUDIANTE: NOMBRE COMPLETO: DOCUMENTO: PROGRAMA ACADÉMICO: SEDE: JORNADA: CORREO INSTITUCIONAL:

202199999 PUERTA PUERTA ANA C.C. 119999999999 2131 - TECNOLOGÍA QUÍMICA 00 - CALI DIU - DIURNA puerta.puerta.a@correounivalle.edu.co

#### INFORMACIÓN DE SOLICITUDES DE CUPO

FECHA DE SOLICITUD: ESTADO DE LA SOLICITUD: PERIDO ACADÉMICO SOLICITUD: ASIGNATURA: SEDE: OBSERVACIÓN INGRESADA: 2023-02-14 11:57:20

EN PROCESO MARZO/2023 - JULIO/2023 111050M - CÁLCULO I - Grupo 50 05 - PALMIRA Requiera cursar la asignatura para grado

Cualquier inquietud debe ponerse en contacto con el programa académico.

Una vez registrada la solicitud, esta quedará incluida en el *listado de solicitudes de Cupo En Otra Sede para revisión* y deberá realizar los pasos indicados previamente.